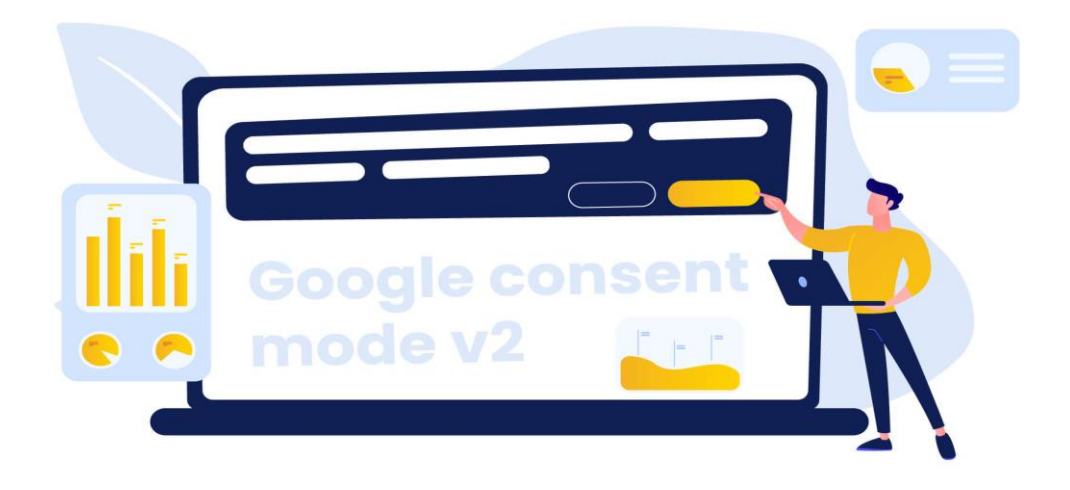

# Zmena Cookies.

# Ako na Google consent mode V2.

# Návod cookies Consent Mode V2

## Princíp fungovania

Pri načítaní webu je potrebné zadefinovať predvolenú úroveň consentu pre každý typ úložiska. Ak tento krok vynecháte, predvolená hodnota bude "granted" pre všetky typy úložísk – to znamená,. že sa bude jednať o tzv. opt-out mód, keď sa dáta budú odosielať v štandardnom móde a až po zakázaní prístupu k istým úložiskám sa bude logika meniť.

Ak chcete implementovať opt-in mód (ktorý je odporúčaný), musíte nastaviť predvolené hodnoty manuálne. V tomto prípade budú všetky úložiská predvolene vypnuté a používateľ sa môže rozhodnúť, ktoré z nich povolí, a ktoré ponechá vypnuté.

Aby ste zadefinovali predvolenú úroveň consentu, musíte zavolať nasledujúcu funkciu (je pritom jedno, či využívate GTM alebo gtag.js):

gtag("consent", "default", {

ad\_storage: "denied", analytics\_storage: "denied", functionality\_storage: "denied", personalization\_storage: "denied", security\_storage: "granted", wait\_for\_update: 2000

});

Pri upravení úrovne consentu je potrebné zavolať funkciu nižšie a upraviť úroveň consentu pre jednotlivé úložiská z "denied" na "granted":

gtag('consent', 'update', {

ad\_storage: 'denied',

analytics\_storage: 'granted'

});

Taktiež máte možnosť upraviť úroveň consentu len pre určitý región, pridaním atribútu 'region':

```
gtag('consent', 'default', {
```

```
ad_storage: 'denied',
```

analytics\_storage: 'denied',

wait\_for\_update: 2000,

```
region: ['US','UK']
```

});

### Vytvorenie consnet mode V2

 V nástroji GTM si vytvorte workspace s názvom "Consent mode implementácia". V ňom kliknite na pridanie nového tagu / značky.

| ← ◆ Tag Manager All accounts > CookieYes<br>cookieyes.com ▼ | Q Search workspace                                                | ::      | 0 : 🙎  |
|-------------------------------------------------------------|-------------------------------------------------------------------|---------|--------|
| Workspace Versions Admin                                    | GTM-X123XXX Workspace Changes: 0                                  | Preview | Submit |
| CURRENT WORKSPACE Tags                                      | New                                                               |         |        |
| Overview                                                    | This container has no tags, click the "New' button to create one. |         |        |
| Triggers                                                    |                                                                   |         |        |
| W Variables                                                 |                                                                   |         |        |
| Folders  Templates                                          |                                                                   |         |        |
|                                                             |                                                                   |         |        |

2. Kliknite na odkaz, ktorý vás presmeruje do komunitnej galérie a vyhľadajte Cookieyes.

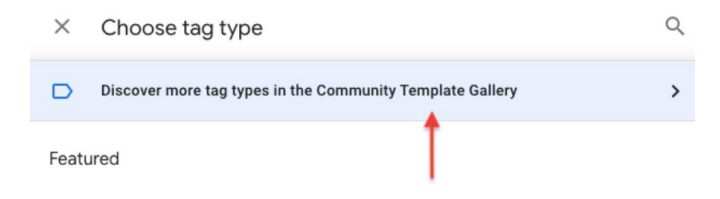

3. Pridáme si CookieYes CMP do nášho workspace-u.

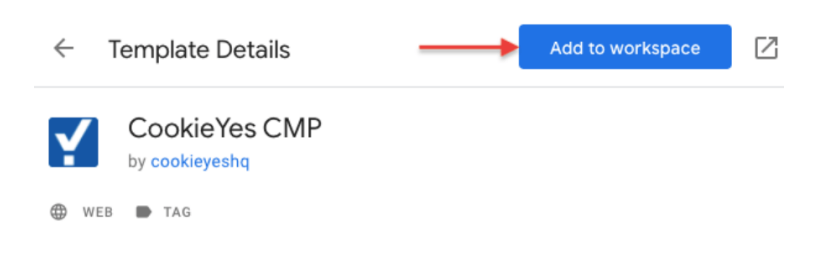

# 4. Po úspešnom pridaní CookieYes CMP do workspace-u prejdite do rozhrania CookieYes.

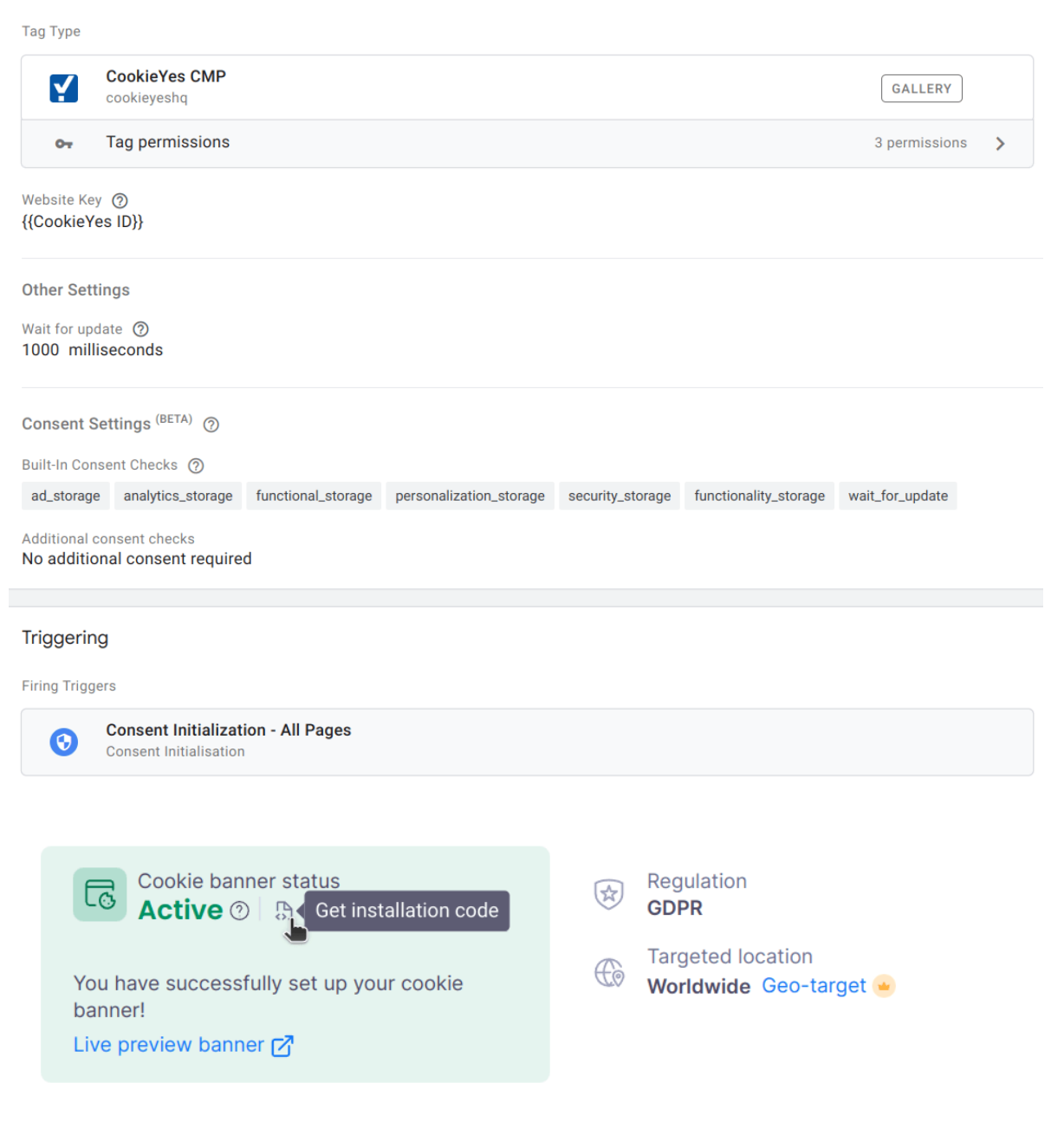

5. V sekcii Additional consent checks vyberte možnosť "No additional consent required".

Táto možnosť je dôležitá – rovnaký krok je totiž potrebné vykonať pri všetkých tagoch, ktoré majú vstavaný consent – ten sa zobrazí v sekcii "Built-in Consent Checks".

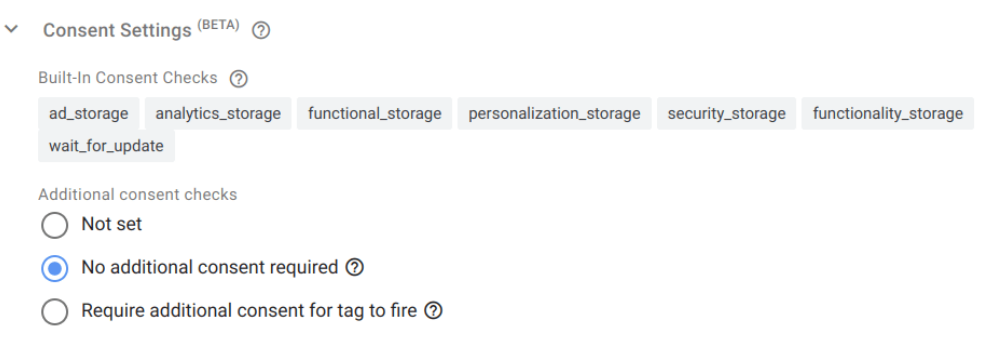

#### **Consent Overview**

Pre pohodlnejšiu prácu si aktivujte funkciu consent overview v GTM -> Admin -> Container Settings -> Enable consent overview.

| For            | use on desktop | and mobile | web nages |  |
|----------------|----------------|------------|-----------|--|
|                |                |            | neb pageo |  |
|                |                |            |           |  |
| efault workspa | ce name        |            |           |  |
| efault Works   | ace            |            |           |  |

#### Additional settings

Enable consent overview (ВЕТА)

#### **Preview mode**

Ak ste si správne nastavili trigger (krok č.5 vyššie), po načítaní stránky sa pri **Consent Initialization – All Pages** odpáli tag "CookieYes CMP".

Následne po ňom nastáva "Consent", ktorý má v sebe zadefinované všetky storages. Tie by mali mať hodnotu "denied" do momentu, kedy užívateľ nedal súhlas pre všetky, alebo konkrétne storages. V momente, ako prijmeme všetky cookies, nastáva event cookie\_consent\_update.

## **Google Consent Status (gcs)**

V network tabe, alebo v obľúbenom Chrome rozšírení Analytics Debugger nájdete pri každom evente (ak je consent mode aktívny) parameter "**gcs**" so špecifickými hodnotami:

 $G100-\text{ad\_storage aj analytics\_storage sú zamietnuté}$ 

- $G110-\text{ad\_storage sú povolené a analytics\_storage zamietnuté}$
- $G101-ad\_storage\ s\'u\ odmietnut\'e\ a\ analytics\_storage\ povolen\'e$
- G111 predstavuje súhlas pre ad\_storage aj analytics\_storage

# Návod cookies Consent Mode V2

- Nastavenie Consent Management Platform (CMP): Webová stránka musí mať nainštalovanú Consent Management Platform (CMP), ktorá umožňuje spravovať súhlas užívateľov týkajúci sa súborov cookie.
- 2. Konfigurácia webu: Ak užívateľ súhlasí s používaním súborov cookie, webová stránka funguje normálne a zbiera všetky údaje. Ak však užívateľ nesúhlasí s používaním súborov cookie, Google Analytics 4 (GA4) tagy alebo podobné tagy sa neaktivujú a zbiera sa minimálny alebo žiadny údaj. To znamená, že bez súhlasu užívateľov je obmedzený zber dát.
- 3. **Integrácia súhlasu**: Webová stránka musí byť nakonfigurovaná tak, aby prijala súhlas užívateľov a túto voľbu komunikovala Google.
  - Nastavenia súhlasu <sup>(BETA)</sup> ⑦
    Integrované kontroly súhlasu ⑦
    ad\_storage analytics\_storage
    Kontroly doplnkového súhlasu
    Nenastavené
    Nie je potrebný žiaden doplnkový súhlas ⑦
    Vyžadovať doplnkový súhlas na spustenie značky ⑦

# Rozšírená implementácia

- 1. Nastavenie Consent Management Platform (CMP): Aj tu je potrebná CMP na správu súhlasu užívateľov.
- 2. Konfigurácia webu: Ak užívateľ súhlasí s používaním súborov cookie, webová stránka funguje normálne. Ak však užívateľ nesúhlasí s používaním súborov cookie, GA4 súbory cookie sa nevytvárajú, ale informácia o súhlase sa prenesie do Google. Okrem toho sa zasielajú anonymné, "cookieless" pingy do Google na účely modelovania dát.

Táto rozšírená implementácia umožňuje webovým stránkam získať určitú úroveň dát pre Google Ads a GA4 aj bez súhlasu užívateľov. Je to sofistikovanejší prístup, ale umožňuje lepšiu flexibilitu v zbere dát. **Obe verzie implementácie Consent Mode V2 sú povinné do 6. marca 2024 pre webové stránky, ktoré používajú služby Google, a majú užívateľov v Európskom hospodárskom priestore (EHP).** 

# Ako vyriešiť update?

# A. Máte už na stránke implementovanú cookie lištu od certifikovaného Google CMP partnera

Zoznam Google CMP partnerov:

https://cmppartnerprogram.withgoogle.com/#partners

### B. Máte custom cookie lištu s vlastnou implementáciou consent modu

V tomto prípade je potrebný update implementácie na stránke podľa Google dokumentácie.

https://developers.google.com/tagplatform/security/guides/consent?consentmode=advanced#u pgrade-consent-v2

Sú tu ale aj iné možnosti. Ak používate GTM, môžete napríklad implementovať **riešenie od Sima Ahavu** a použiť jeho verejne dostupný template. Ten Vám zabezpečí updatovanú verziu consent modu bez potreby zásahu do kódu stránky.

#### C. Nemáte cookie lištu, nemáte consent mode

Ak používate cielenú online reklamu, alebo riešite záznam dát prostredníctvom nástrojov tretích strán, porušujete EÚ legislatívu GDPR a hrozí vám za to pokuta. Odporúčame čo najskoršiu nápravu a implementáciu lišty aj s najnovšou verziou consent modu.

|                                                                                                    |           | analytics_storage                                                                                                    | ad_storage                                                                                                    | novinka<br>ad_user_data                                                                      | novinka<br>ad_personalization            |
|----------------------------------------------------------------------------------------------------|-----------|----------------------------------------------------------------------------------------------------|----------------------------------------------------------------------------------------------------|----------------------------------------------------------------------------------------------|------------------------------------------|
| Súhlas<br>udelený                                                                                                    |           | Tag bude<br>zapisovať/čítať<br>súbory cookie na<br>analytické účely ako<br>zvyčajne                                    | Tag bude<br>zapisovať/čítať<br>súbory cookie na<br>reklamné účely ako<br>zvyčajne                                  | Tag umožňuje<br>odosielanie údajov<br>používateľa<br>spoločnosti Google<br>na reklamné účely | Tag umožní<br>personalizovanú<br>reklamu |
|                                                                                                    |           |                                                                                                    |                                                                                                    |                                                                                              |                                          |
| Súhlas                                                                                                    | Pokročilé | Tag nebubude<br>zapisovať/čítať súbory<br>cookie na analytické účely<br>ako zvyčajne, cookieless<br>pingy budú poslané | Tag nebude<br>zapisovať/čítať súbory<br>cookie na reklamné účely<br>ako zvyčajne, cookieless<br>pingy budú poslané | Tag nebude posielať údaje<br>používateľa do Google na<br>reklamné účely                      | Tag neumožní<br>personalizovanú reklamu  |
| zamietnutý<br>základné <sup>Tag je blokovaný. Žiadne</sup><br>informácie sa nebudů<br>zbierať pre analytické<br>účely |           | Tag je blokovaný. Žiadne info<br>pre reklamné účely                                                                    | ormácie sa nebudú zbierať                                                                                          |                                                                                              |                                          |